Tyto články mne oslovily a většinou mi pomohly, když jsem hledal nějakou radu při řešení určitého problému. Tímto děkuji jejich autorům a dovoluji si na ně takto upozornit i další zájemce. Články jsou ponechány v původní podobě a bez mých zásahů. Je v nich odkaz na autora a zdroj, takže se každý zájemce může obrátit přímo na autora článku. Já s nimi nemám nic společného a vlastně jen touto formou na ně POUKAZUJI. Předkládám je jen pro vlastní posouzení a zříkám se jakékoliv odpovědnosti za jejich použití. Většina rad vyžaduje určité znalosti a zkušenosti uživatele, takže rozhodně nedoporučuji takovéto zásahy pro úplného laika. Rozhodně také doporučuji před jakýmkoliv experimentováním nejen zálohu dat, ale kompletní zálohu celého systému, vytvoření bodu obnovy, zálohu registrů. V případě dotazů se obracejte přímo na autory článků nebo zdrojovou stránku webu, který je původně poskytl.

#### wintip.cz

# Jak nastavit Windows 7 pro SSD disk

Pokud provozujete operační systém **Windows 7 na SSD disku**, je vhodné nastavit některé parametry systému tak, aby nedocházelo ke zbytečnému zapisování dat a prodloužila se tak životnost paměťových buněk pevného disku.

Zatímco u plotnových pevných disků se množství zapsaných dat na životnosti disku takřka neprojeví, v případě SSD disků je tomu naopak.

Windows 8 a Windows 10 již přítomnost SSD disku automaticky detekují a přizpůsobí nastavení některých funkcí. Ve Windows 7 musíte tyto nastavení upravit ručně, případně využít aplikace, které poskytují někteří výrobci pevných disků. Pro disky SAMSUNG lze využít nástroj <u>SSD Magician</u> a pro disky Intel zase <u>SSD Toolbox</u>.

Úprava parametrů Windows 7 pro SSD disky zahrnuje:

- Vypnutí defragmentace
- Vypnutí funkce Prefetch
- Vypnutí NTFS Last Access
- Vypnutí indexování
- <u>Přesunutí stránkovacího souboru na jiný disk</u>
- Zakázání režimu hibernace
- Hlídání zaplnění disku
- Kontrola spuštění funkce TRIM
- Zkontrolovat programy a složky

#### Vypnutí defragmentace

Otevřete **Průzkumník souborů** a klikněte pravým tlačítkem myši na disk. Z kontextového menu vyberte »Vlastnosti«.

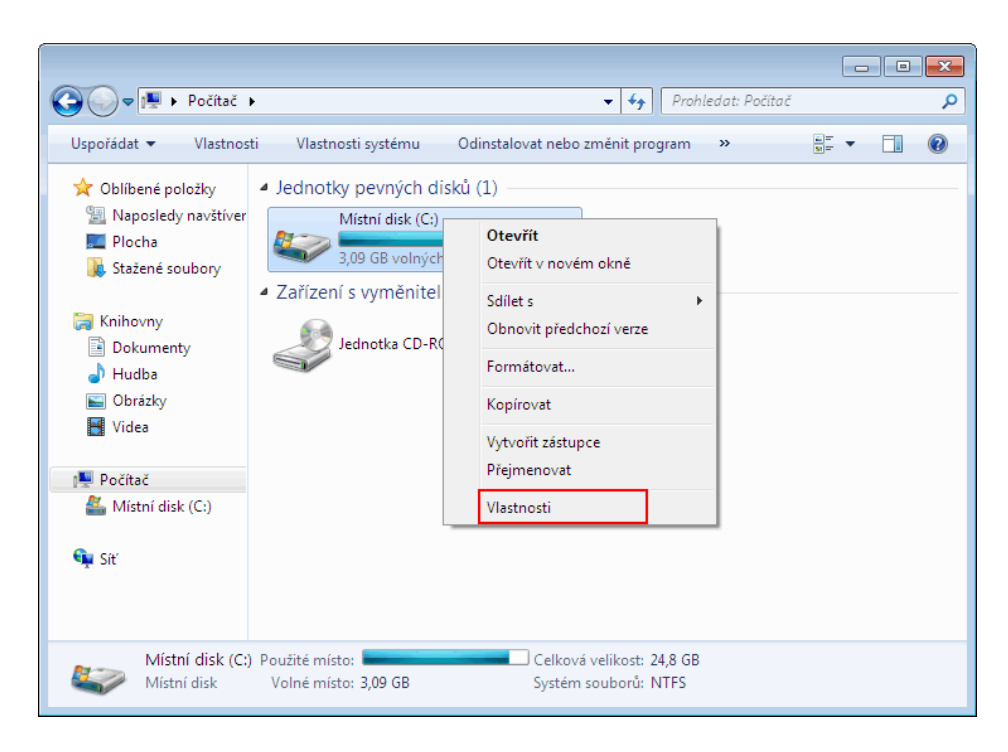

Přepněte na záložku »Nástroje« a klikněte na tlačítko »Defragmentovat...«.

|                                                                                                    |                                                                                                    | 8   |
|----------------------------------------------------------------------------------------------------|----------------------------------------------------------------------------------------------------|-----|
| G v № Počítač >                                                                                                    | ✓ ♣ Prohledat: Počítač                                                                                                    | Q   |
| Uspořádat 👻 Vlastnosti Vlastnosti systému                                                                                                    | 👟 Místní disk (C:) – vlastnosti                                                                                                    | (?) |
| <ul> <li>★ Oblibené položky</li> <li>▲ Jednotky pevných d</li> <li>▲ Plocha</li> <li>▲ Stažené soubory</li> <li>▲ Knihovny</li> <li>▲ Dokumenty</li> <li>▲ Hudba</li> </ul> | Zabezpečení <u>Před</u> chozí verze Kvöta<br>Obecné Nástroje Hardware Sdílení<br>Kontrola chyb<br>Tímto tlačítkem spustíte kontrolu chyb<br>jednotky.<br>Defragmentace<br>Defragmentace |     |
| <ul> <li>Obrázky</li> <li>Videa</li> <li>Počítač</li> <li>Místní disk (C:)</li> <li>Siť</li> </ul>                                                                          | Zálohování           Zálohování           Vertilačítko slouží k zálohování souborů na jednotce.           Zálohování           Zálohování                                               |     |
| Místní disk (C:) Použité místo:<br>Místní disk Volné místo: 3,09 GB                                                                                                    | OK Stomo Použít                                                                                                    |     |

V okně Defragmentace disku klikněte na tlačítko »Konfigurovat plán...«.

| 🕘 🔾 🗢 🖳 🕨 Počítač 🕨                                                           |                                                                                         |                                                       |       |
|-------------------------------------------------------------------------------|-----------------------------------------------------------------------------------------|-------------------------------------------------------|-------|
|                                                                               | 🤹 Místní disk (C:                                                                       | :) – vlastnosti                                       | X     |
| 🏭 Defragmentace disku                                                         |                                                                                         |                                                       |       |
| Defragmentace disků k<br>výkonu systému. <u>Další</u>                         | consoliduje fragmentované soubory na pe<br>informace o programu Defragmentace dis       | vném disku počítače za účelem zvýšení<br><u>sku</u>   |       |
| Plán:                                                                         |                                                                                         |                                                       | _     |
| Defragmentace podle plán                                                      | u je zapnuta.                                                                           | 🛞 Konfigurovat plán                                   |       |
| Spustit vždy v 1:00 v tento d                                                 | en: středa                                                                              |                                                       |       |
| Příští automatické spuštění:                                                  | 28.12.2016 1:51                                                                         |                                                       | h l l |
| Aktuální stav:                                                                |                                                                                         |                                                       | -     |
| Disk                                                                          | Naposledy spuštěno                                                                      | Průběh                                                |       |
| 💒 (C:)                                                                        | 24.8.2015 11:59 (fragmentováno 0 %)                                                     |                                                       |       |
| 👝 Rezervováno systémem                                                        | 22.12.2016 14:29 (fragmentováno 0 %)                                                    |                                                       |       |
| L<br>Zobrazí se pouze disky, u nichž l<br>Chcete-li zjistit, zda je potřeba d | ze provést defragmentaci.<br>isky okamžité defragmentovat, je třeba ne<br>@Analyzovat c | jprve disky analyzovat.<br>disk 💿 Defragmentovat disk |       |
|                                                                               |                                                                                         | Zavřít                                                |       |

Nyní klikněte na tlačítko »Vybrat disky...«.

| efragmentace disku: 2                                | Změna plánu                                                                             | sku počítače za účelem zvýšení |
|------------------------------------------------------|-----------------------------------------------------------------------------------------|--------------------------------|
| Konfigurad                                           | e plánu defragmentace disku:                                                            |                                |
| Spouštět podlo                                       | e plánu (doporučeno)                                                                    | 😵 Konfigurovat plán            |
| Frekvence:                                           | Týdně                                                                                   |                                |
| Den:                                                 | středa                                                                                  | ▼                              |
| Čas:                                                 | 1:00                                                                                    | ▼ Průběh                       |
| Disky:                                               | Vybrat disky                                                                            |                                |
|                                                      | OK Storn                                                                                | •                              |
| obrazí se pouze disky,<br>hcete-li zjistit, zda je p | u nichž lze provést defragmentaci.<br>potřeba disky okamžitě defragmentovat, je třeba i | nejprve disky analyzovat.      |

**Zrušte zatržení** u SSD disků a zvažte vypnutí volby »Automaticky defragmentovat nové disky«. Nastavení potvrďte tlačítkem »OK«.

| 🕽 🕞 🗢 📳 🕨 Počítač 🔸 🖉 🖉 Mistri diek (C) – vlaz                                                                                                    | strosti                        |
|----------------------------------------------------------------------------------------------------|--------------------------------|
| 👪 Defragmentace disku                                                                                                    |                                |
| Defragmentace disku: Změna plánu                                                                                                    | sku počítače za účelem zvýšení |
| Defragmentace disku: Výběr disků pro plán                                                                                                    |                                |
| Zaškrtněte políčka u disků, které chcete defragmentovat podle plánu.                                                                                                    | Configurovat plán              |
| (Vybrat všechny disky)         (C:)         (C:) <td>&gt;éh</td> | >éh                            |
| OK Storno                                                                                                    | analyzovat.                    |
|                                                                                                    | Zavřít                         |

Vypnutí defragmentace SSD disku je nastaveno.

#### Vypnutí funkce Prefetch

Funkce Prefetch má za úkol optimalizovat umístění souborů potřebných pro start systému za účelem jeho zrychlení. To je u rychlého SSD disku zbytečné.

Klikněte na ikonu **Start** a do pole pro vyhledávání napište příkaz »regedit«. Ve výsledcích vyhledávání potom klikněte na »regedit« pravým tlačítkem myši a z kontextového menu zvolte »Spustit jako správce«.

| regedit          | Otevřít                  |
|------------------|--------------------------|
|                  | Spustit jako správce     |
|                  | Připnout na hlavní panel |
|                  | Připnout k nabídce Start |
|                  | Obnovit předchozí verze  |
|                  | Odeslat 🕨                |
|                  | Vyjmout                  |
|                  | Kopírovat                |
|                  | Odstranit                |
|                  | Otevřít umístění souboru |
|                  | Vlastnosti               |
| _                |                          |
|                  |                          |
| 🔎 Zobrazit další | výsledky                 |
| regedit          | × Vypnout +              |

V **Editoru registru** se proklikejte stromovou strukturou na klíč **PrefetchParameters**: »HKEY\_LOCAL\_MACHINE\SYSTEM\CurrentControlSet\Control\Session Manager\MemoryManagement\PrefetchParameters«.

| 💣 Editor registru                                                                                                    |       |                                                                                                    |                                                                   |                                                                                                    |
|----------------------------------------------------------------------------------------------------|-------|----------------------------------------------------------------------------------------------------|-------------------------------------------------------------------|----------------------------------------------------------------------------------------------------|
| Soubor Úpravy Zobrazit Oblíbené položky Nápo                                                                                                    | ověda |                                                                                                    |                                                                   |                                                                                                    |
| AppCompatCache     AppPatches     Configuration Manager     AppPatches     Configuration Manager     DoS Devices     DoS Devices     FileRenameOperations     VO System     Memory Management     PrefetchParameters     StoreParameters     SubSystems     SubSystems     SubS |       | Název<br>Název<br>Social<br>BaseTime<br>Bootld<br>BaseTime<br>BaseTime<br>BaseTi | Typ<br>REG_SZ<br>REG_DWORD<br>REG_DWORD<br>REG_DWORD<br>REG_DWORD | Data           (Hodnota není nastavena.)           0x1 d58e0d7 (492363991)           0x000005a (90)           0x0000000 (0)           0x0000003 (3)           0x0000003 (3) |
| SrpExtensionConfig                                                                                                    | Ŧ     | •                                                                                                    | III                                                               |                                                                                                    |
| Počítač HKEY_LOCAL_MACHINE\SYSTEM\CurrentControlSet\Control\Session Manager\Memory Management\PrefetchParameters                                                                                                    |       |                                                                                                    |                                                                   |                                                                                                    |

V klíči **PrefetchParameters** najdete hodnoty »EnablePrefetcher« a »EnableSuperfetch«. Jejich hodnotu je třeba nastavit na »0«.

Dvojklikem myši otevřete »EnablePrefetcher« a změňte »Údaj hodnoty:« na »0«. Nastavení potvrďte tlačítkem »OK«.

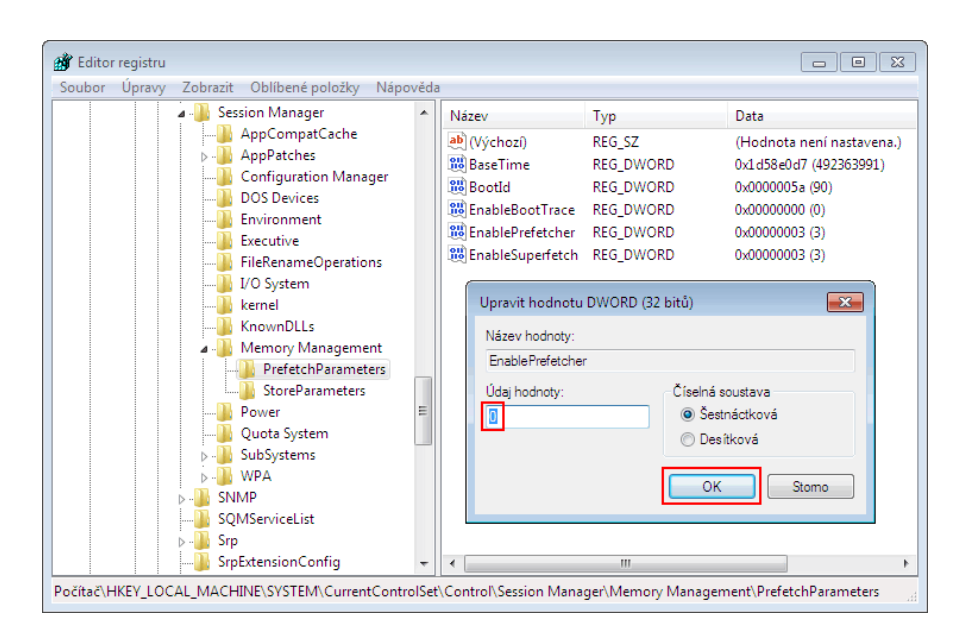

Stejný postup použijte i pro nastavení »EnableSuperfetch«. Její hodnota bude také »0«.

| Editor registru     Souhor Únravy Zohrazit Oblíhené položky Náno                                                                                                    | věda  | a                                                                                                    |                                                                                      |                                                                                                    |
|----------------------------------------------------------------------------------------------------|-------|----------------------------------------------------------------------------------------------------|--------------------------------------------------------------------------------------|----------------------------------------------------------------------------------------------------|
| Soudoil Opravy Zobrazit Coursel positivery         P - SecurePipeServers         P - SecurePipeServers         P - SubSystems         P - SignServiceList         P - SecurePipeServiceList | E     | Näzev<br>Näzev<br>Näzev<br>BaseTime<br>BaseTime<br>EnableBootTrace<br>EnablePrefetcher<br>EnableSuperfetch<br>Upravit hodnoty:<br>EnableSuperfetcl<br>Udaj hodnoty:<br>Udaj hodnoty: | Typ<br>REG_SZ<br>REG_DWORD<br>REG_DWORD<br>REG_DWORD<br>REG_DWORD<br>DWORD (32 bitů) | Data<br>(Hodnota není nastave)<br>0x1d58e0d7 (492363991<br>0x0000005 (90)<br>0x0000000 (0)<br>0x0000000 (0)<br>0x0000000 (0) |
| Počítač\HKEY_LOCAL_MACHINE\SYSTEM\CurrentContro                                                                                                    | olSet | t\Control\Session Manag                                                                                                    | er\Memory Management                                                                 | PrefetchParameters                                                                                                    |

## Vypnutí NTFS Last Access

NTFS Last Access - čas posledního přístupu k souboru. Tuto funkci vypnete opět v Editoru registru. Stejně jako v předchozím kroku **otevřete Editor registru jako správce**.

Najděte klíč »HKEY\_LOCAL\_MACHINE\ SYSTEM\ CurrentControlSet\ Control\ FileSystem«. V klíči **FileSystem** otevřete »NtfsDisableLastAccessUpdate« a nastavte její hodnotu na »1«. Nastavení potvrďte tlačítkem »OK«.

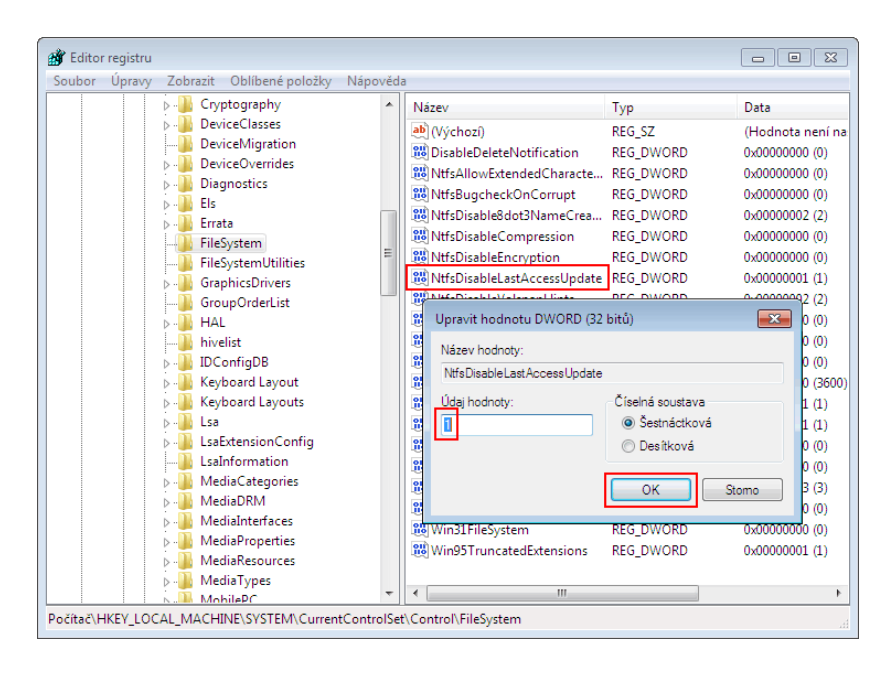

# Vypnutí indexování

Pokud nepotřebujete často vyhledávat soubory na disku, je vhodné funkci indexování vypnout.

Otevřete »Ovládací panely | Programy« a klikněte na položku »Zapnout nebo vypnout funkce systému Windows«.

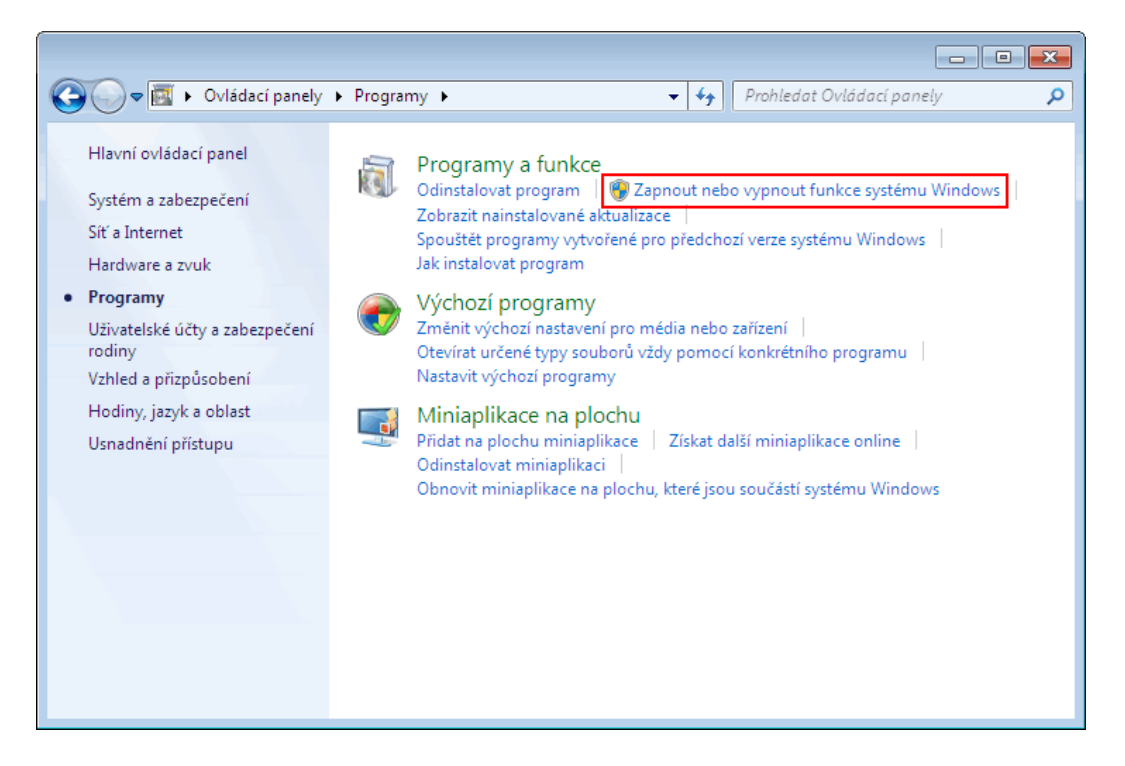

Po načtení funkcí systému Windows sjeďte dolů a zrušte zatržení u položky »Windows Search«. Nastavení potvrďte tlačítkem »OK«.

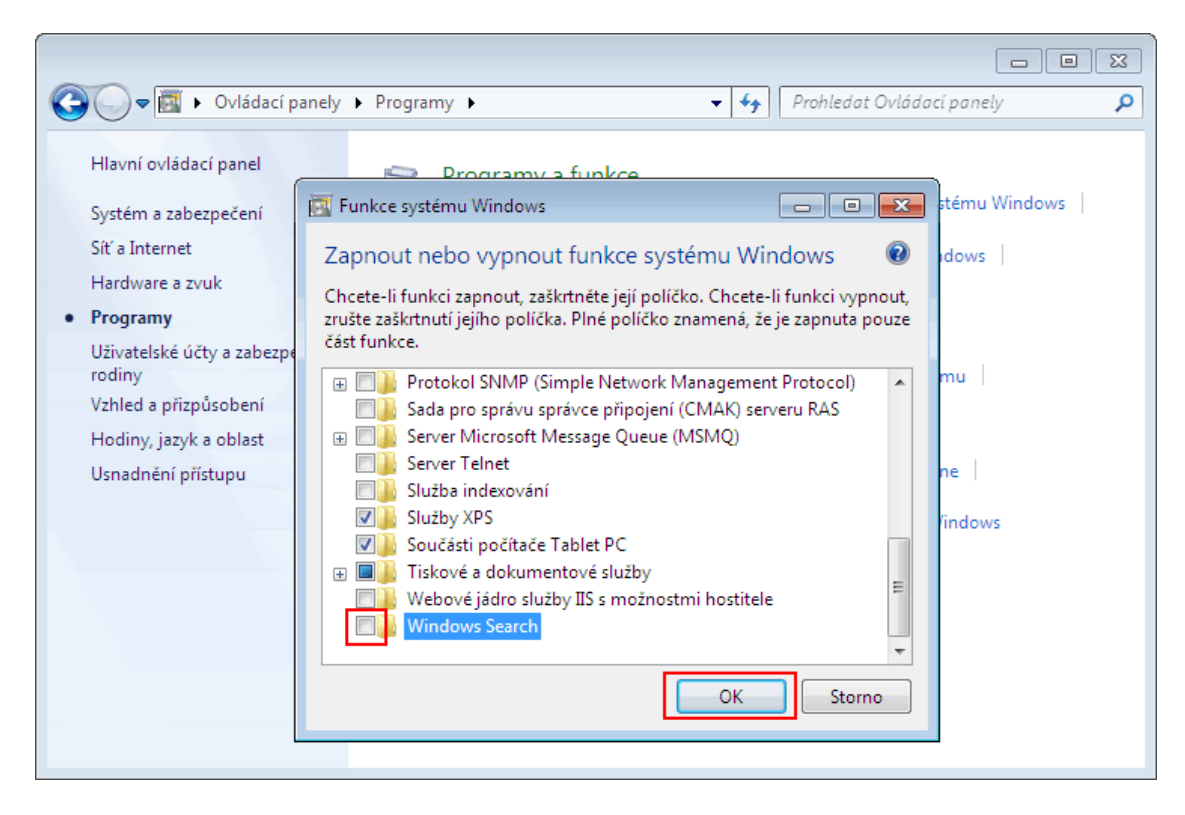

Chvíli počkejte na dokončení konfigurace a restartujte počítač.

| 🎒 💭 🗢 📷 🕨 Ovládací panely 🕨 Programy 🕨 🛛 🗢 🗸 🍫 🕴 Prohledat Ovládací panely 🖉                                                                                                    |
|----------------------------------------------------------------------------------------------------|
| Hlavní ovládací panel<br>Systém a zabezpečení<br>Síť a Internet<br>Hardware a zvuk<br>• Programy<br>Uživatelské účty a zabezpr<br>rodiny<br>Vzhled a přizpůsobení<br>Hodiny, jazyk a oblast<br>Usnadnění přístupu<br>• Extartovat nyní Restartovat později<br>• Soucasu pochace ratione PC<br>• Storno<br>• OK<br>• Storno |

V případě, že indexování vypínat nechcete a máte v počítači druhý plotnový disk, můžete ukládání indexů přesunout na tento disk.

Klikněte na tlačítko nabídky **Start** a do vyhledávání napište »Možnosti indexování«. Ve výsledcích hledání potom klikněte na »Možnosti indexování«.

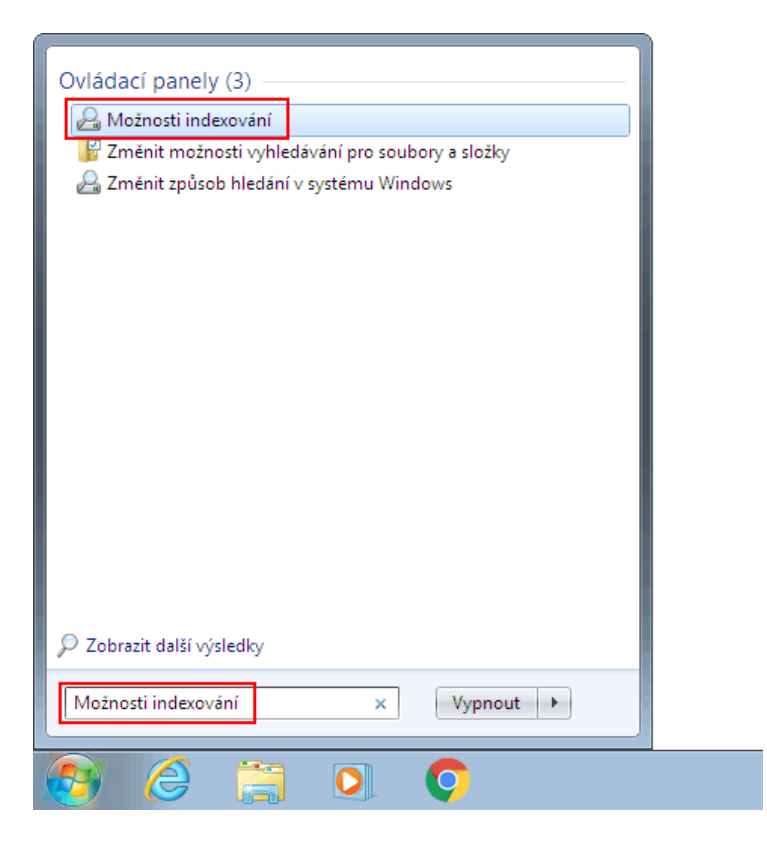

V okně Možnosti indexování klikněte na tlačítko »Upřesnit«.

| 😞 Možnosti inde                           | xování                                                         |              | <b>X</b> |
|-------------------------------------------|----------------------------------------------------------------|--------------|----------|
| Ir<br>Ir<br>Indexovat tato um             | ndexované položky: 89<br>ndexování bylo dokončeno.<br>nístění: |              |          |
| Zahrnutá umístěr                          | ní                                                             | Vyloučit     |          |
| III Dokumenty<br>Nabídka Start<br>Dorázky | :                                                              |              |          |
| Změnit                                    | 🛞 Upřesnit                                                     | 🚱 Pozastavit |          |
| Jaký má indexovár<br>Poradce při potížíc  | ní vliv na vyhledávání?<br>h s vyhledáváním a indexován        | ím           | Zavřít   |

Zde klikněte v části »Umístění indexu« na tlačítko »Vybrat nové« a zvolte složku pro ukládání indexu na jiném disku.

| Jpřesnit možnosti                                      |        |
|--------------------------------------------------------|--------|
| Nastavení indexu Typy souborů                          |        |
| Nastavení souboru                                      |        |
| Indexovat šifrované soubory                            |        |
| Považovat podobná slova s diakritikou za jiná slova    |        |
| Poradce při potížích                                   |        |
| Odstranění indexu a jeho nové Znovu sestavit sestavení |        |
| Poradce při potížích s vyhledáváním a indexováním      |        |
| - Umístění indexu                                      |        |
| Aktuální umístění:                                     |        |
| C:\ProgramData\Microsoft                               |        |
| Nové umístění po restartování služby:                  |        |
| Vybrat nové                                            |        |
| Nápověda k upřesnění možností indexování               |        |
| OK Storno                                              |        |
|                                                        | Zavřít |

#### Přesunutí stránkovacího souboru na jiný disk

Windows využívají stránkovací soubor pagefile.sys k odkládání dat při nedostatku paměti nebo při spuštění náročných aplikací. Při stránkování dochází k častému přepisu stejných buněk. Jestliže máte v počítači jako druhý disk klasický plotnový HDD, můžete přesunout stránkovací soubor na něj. Viz Jak přesunout stránkovací soubor na jiný disk.

Pokud máte Windows 7 64-bit a více než 8 GB RAM, můžete zkusit stránkování úplně vypnout. Může se ale stát, že některé aplikace (typicky hry) budou zapnuté stránkování vyžadovat.

#### Zakázání režimu hibernace

Vzhledem k rychlosti SSD disků není potřeba pro start systému využívat režim hibernace (pokud ho váš počítač podporuje). Při hibernaci se ukládá i několikrát denně celý obsah paměti RAM na disk. Čím větší máte RAM tím více dat se bude zapisovat.

Spusťte příkazový řádek jako administrátor. Klikněte na ikonu nabídky **Start** a do pole pro hledání napište příkaz »cmd«. Ve výsledcích hledání klikněte na »cmd« pravým tlačítkem myši a z kontextové nabídky vyberte »Spustit jako správce«.

V příkazovém řádku napište příkaz »powercfg -h off«. Příkaz potvrďte klávesou [Enter].

| Správce: C:\Windows\System32\cmd.exe                                                                     | - • •    |
|----------------------------------------------------------------------------------------------------|----------|
| Microsoft Windows [Verze 6.1.7601]<br>Copyright (c) 2009 Microsoft Corporation. Ušechna práva vyhrazena. | <u> </u> |
| C:\Windows\system32powercfg -h off                                                                       |          |
|                                                                                                    |          |
|                                                                                                    |          |
|                                                                                                    |          |
|                                                                                                    |          |
|                                                                                                    |          |
|                                                                                                    |          |
|                                                                                                    |          |
|                                                                                                    |          |
|                                                                                                    | -        |

## Hlídání zaplnění disku

Při zaplnění disku dochází k opakovanému přepisování stejných buněk a při zápisu velkého množství dat může dojít k degradaci výkonu, protože systém nestíhá přepisovat na pozadí volné buňky (TRIM). Doporučuje se nechávat 20% volného místa na SSD disku.

| 👟 Místní disk (C:) – vlastnosti 📃 💽                                                                                       |             |               |                 |
|----------------------------------------------------------------------------------------------------|-------------|---------------|-----------------|
| Zabezpečen                                                                                                    | ní Před     | lchozí verze  | Kvóta           |
| Obecné                                                                                                    | Nástroje    | Hardware      | Sdílení         |
|                                                                                                    |             |               |                 |
|                                                                                                    |             |               |                 |
| ~                                                                                                    |             |               |                 |
| Typ:                                                                                                    | Místní disk |               |                 |
| Systém souborů                                                                                                    | :: NTFS     |               |                 |
| Využité mís                                                                                                    | to: 23 599  | 390 720 bajtů | 21,9 GB         |
| Volné místo                                                                                                    | o: 3 137    | 196 032 bajtů | 2,92 GB         |
| Kapacita:                                                                                                    | 26 736      | 586 752 bajtů | 24,8 GB         |
|                                                                                                    |             |               |                 |
|                                                                                                    | Jedno       | otka C:       | Vyčištění disku |
| Komprimovat jednotku a šetřit tak místo na disku U souborů na této jednotce indexovat kromě vlastností souboru také obsah |             |               |                 |
| OK Stomo Použít                                                                                                    |             |               |                 |

#### Kontrola spuštění funkce TRIM

Informaci o tom, že váš disk podporuje funkci TRIM získáte pomocí příkazu v příkazovém řádku. Spusťte příkazový řádek jako správce a napište příkaz »fsutil behavior query disabledeletenotify«. Příkaz potvrďte klávesou [Enter]. Hodnota **DisableDeleteNotify** má být rovna »0«. V tomto případě je příkaz TRIM aktivní.

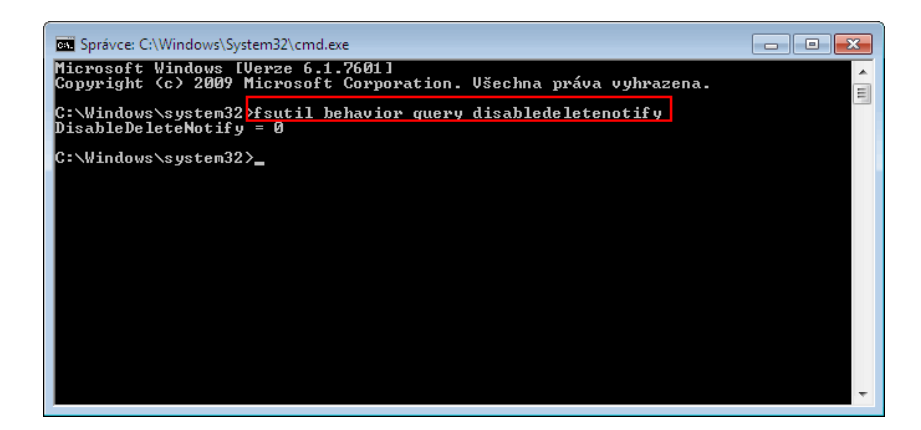

#### Zkontrolovat programy a složky

Různé vypalovací programy, programy pro střih videa nebo archivační programy (Winzip, Winrar) ukládají na disk spoustu dočasných souborů. Je na zvážení, zda by nebylo lepší ukládání těchto souborů přesunout na plotnový disk.

Obdobná situace je i v případě defaultních složek **Dokumenty**, **Obrázky**, **Videa** a **Hudba**. Tyto složky můžete také přesunout na plotnový pevný disk. Složky jsou standardně v umístění »C:\Users\Jméno\_uživatele«. Klikněte pravým tlačítkem myši na složku, kterou

chcete přesunout na jiný disk a z kontextového menu zvolte »Vlastnosti«. Přepněte na kartu »Umístění« a zde můžete přepsat cestu k nové složce. Nastavení potvrďte tlačítkem »OK«.

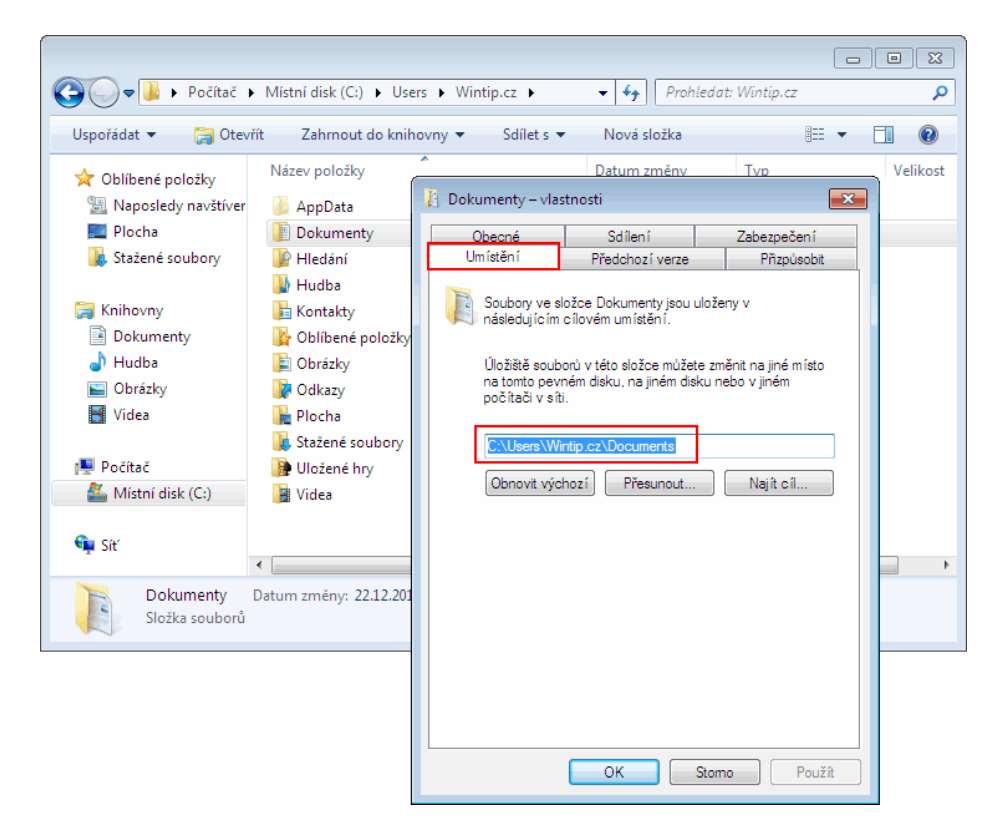

Na závěr je dobré zmínit, že SSD disky sice mají omezenou životnost buněk pro zápis dat a je dobré tyto zápisy minimalizovat, ale **není třeba situaci nijak dramatizovat**. Buňky SSD disků zaručují tisíce přepisů a vydrží tak sloužit mnoho let.

# Jak spustit Windows po přesunu na SSD

Po naklonování operačního systému Windows a všech ostatních souborů se může vyskytnout chyba při bootování z nového SSD disku.

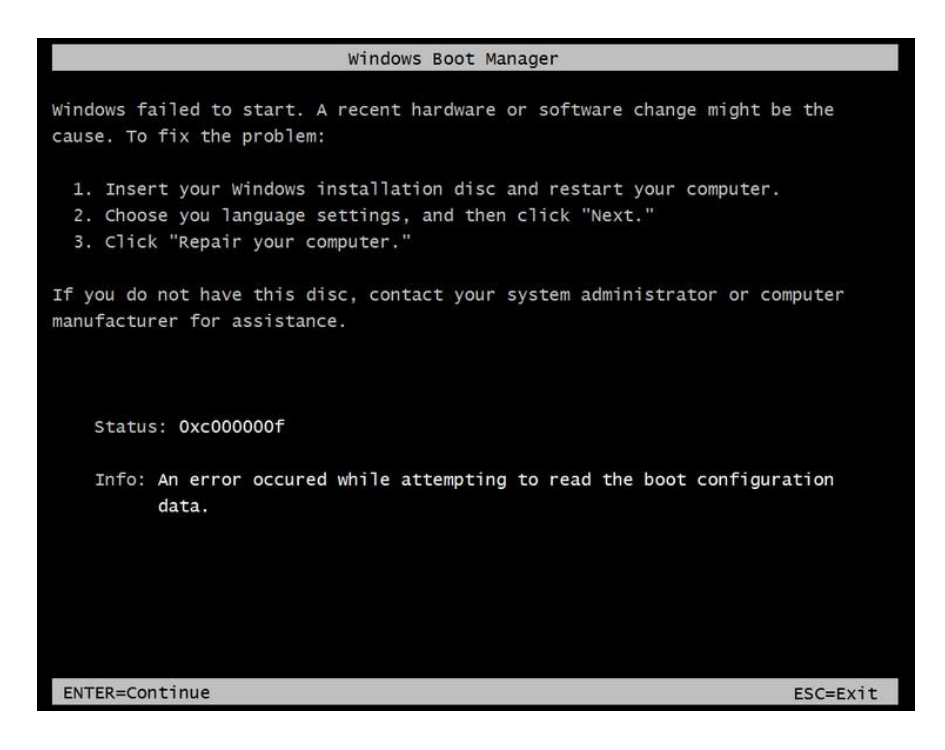

Bootování může skončit chybou »Windows failed to start | File: \Boot\BCD | Status: 0x000000f | Info: An error occurred while attemping to read the boot configuration data«. Chyba vznikla z důvodu toho, že soubor BCD neodkazuje na spouštěcí svazek, protože změnou oddílu došlo ke změně názvu svazku. Pro opravu souboru BCD je nutné nabootovat z instalačního disku Windows, případně z připraveného USBflash disku se systémem a před instalací se dostat pomocí klávesy [F11] do příkazové řádky. Napište příkaz »bootrec /rebuildbcd«. Proběhne obnovení BCD souboru a vy můžete nabootovat operační systém Windows z SSD disku.